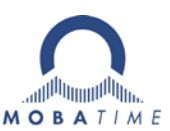

## Quick Installation Guide

## ECO-DC Wifi Digital Clock's

The WiFi clock has default network settings, which are used to connect the clock to a computer with Hotspot function.

Once this connection to the WiFi clock is established, the clock network settings must be changed to the final settings of customers existing WiFi network.

| Step       | To Do                                                                                                    | Notes                                                                                                    |
|------------|----------------------------------------------------------------------------------------------------|----------------------------------------------------------------------------------------------------|
| Step<br>1. | <ul> <li>To Do</li> <li>Connecting to the WiFi clock using the Hotspot function of your computer.</li> <li>1. Use a windows 10 OS based computer that is capable of WiFi.</li> <li>2. Open the Mobile Hotspot menu on your computer</li> <li>3. Configure your mobile hotspot with the default settings of the WiFi clock: Network Name: MOBA-WIFI</li> </ul>                                                                                                    | Notes<br>Mobile hotspot<br>Share my Internet connection with other devices<br>On<br>Share my Internet connection from<br>Wi-Fi<br>Share my Internet connection over                                                                                                    |
|            | <ul> <li>Password: hgfedcba<br/>Network Band: 2.4 GHz</li> <li>4. Turn on the hotspot on your<br/>computer</li> <li>5. Plug in the clock to mains power</li> <li>6. Set value 2 in item P15 in the<br/>main MENU. Please see clock<br/>manual for instruction.</li> <li>7. Check on the computer if the<br/>WiFi clock is connected correctly<br/>to the hotspot. You can Check<br/>also the displayed MAC address<br/>to ensure the connection of the<br/>right clock.</li> </ul> | <ul> <li>Wi-Fi</li> <li>Bluetooth</li> <li>Network name: MOBA-WIFI</li> <li>Network password: hgfedcba</li> <li>Network band: 2.4 GHz</li> <li>Edit</li> <li>Devices connected: 0 of 8</li> </ul> Network name: MOBA-WIFI Network password: hgfedcba Network password: hgfedcba Network password: hgfedcba Network band: 2.4 GHz Edit Devices connected: 1 of 8 Devices connected: 1 of 8 Device name IP address Physical address (MAC) MOBATIMEB8AD60 192.168.137.71 d4:ca:6e:b8:ad:60 |
| 2.         | Now connect to the clock with telnet.<br>1. Install the freeware "Putty" on<br>your computer. Make sure that                                                                                                    | (Example: Putty <u>https://www.putty.org/</u> )                                                                                                    |
| © MO       | BATIME 1                                                                                                    | / 3 QE-801301.01                                                                                                    |

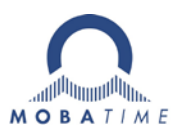

| t<br>c<br>2. C<br>t<br>F<br>a<br>t<br>3. C<br>P<br>N<br>c | <ul> <li>the software is installed correctly on your computer.</li> <li>Connect with Putty (connection type telnet) to your WiFi clock. For this, you need the clocks IP address which is displayed on the hotspot configuration overview.</li> <li>Click "Open" and enter the Password: 718084</li> <li>Now you have access to the clock via the putty tool.</li> </ul>                                                                                                 | Image: Session       Image: Session         Image: Category:       Basic options for your PuTTY session         Image: Session       Specify the destination you want to connect to         Image: Sector Terminal       Specify the destination you want to connect to         Image: Sector Terminal       Specify the destination you want to connect to         Image: Sector Terminal       Specify the destination you want to connect to         Image: Sector Terminal       Specify the destination you want to connect to         Image: Sector Terminal       Specify the destination you want to connect to         Image: Sector Terminal       Specify the destination you want to connect to         Image: Sector Terminal       Specify the destination you want to connect to         Image: Sector Terminal       Specify the destination you want to connect to         Image: Sector Terminal       Specify the destination you want to connect to         Image: Sector Terminal       Sector Terminal         Image: Sector Terminal       Save         Image: Sector Terminal       Save         Image: Sector Terminal       Save         Image: Sector Terminal       Save         Image: Sector Terminal       Save         Image: Sector Terminal       Save         Image: Sector Terminal       Save         Image: Secore |
|-----------------------------------------------------------|----------------------------------------------------------------------------------------------------|----------------------------------------------------------------------------------------------------|
| 3.1<br>DHCP                                               | Option 1:<br>Integrate the WiFi clock into the<br>desired WiFi network with DHCP.<br>For this, the information about your<br>WiFi network with DHCP is needed:<br>a. SSID<br>b. Password<br>c. Security/ encrypt. type<br>d. NTP Server<br>e. Network operation<br>mode: unicast, DHCPv4<br>f. Change Wifi Mode to<br>the above defined<br>network                                                                                                    | <pre>MOBATIMEB8AD 192.168.137.124 d4:ca:6e:b8:ad:60 Example for WiFi network settings:      wifi -s mobatime     wifi -p 123456789     wifi -w 4     conf -ul ntp.mobatime.com     conf -p8:03     wifi -m 1     exit         - Security type         0-None, l-Reserved, 2-Reserved,         3-WPA 4-WPA2 5-WPA/WPA2</pre>                                                                                                    |
|                                                           | <ul> <li>Use the following commands for the</li> <li>WiFi clock configuration.</li> <li>1. Putty: wifi –s <ssid> <ul> <li>As example wifi –s Mobatime</li> <li>Press "enter" and continue with</li> <li>step 2 - 8</li> </ul> </ssid></li> <li>Putty: wifi –p <password> <ul> <li>Putty: wifi –w <encryption li="" type<=""> <li>see on the printscreen&gt; <ul> <li>Putty: conf –u1 <ntp server=""></ntp></li> </ul> </li> </encryption></li></ul></password></li></ul> | 6-LEAP, 7-PEAP                                                                                                    |

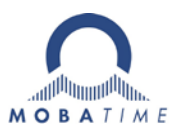

|        | 5. <b>Putty:</b> conf –p8:03                                               | After "exit" this message appears, which is normal.                 |
|--------|----------------------------------------------------------------------------|---------------------------------------------------------------------|
|        | 6. <b>Putty:</b> wifi –m 1                                                 | PuTTY Fatal Error                                                   |
|        | 7. Putty: exit                                                             |                                                                     |
|        | With the command "exit" the                                                | Natural array Software caused connection short                      |
|        | configuration settings will be submitted                                   | Network error: Software caused connection abort                     |
|        | to the WiFi clock. Your WiFi clock is now                                  |                                                                     |
|        | connected to your local WiFi network                                       | Or                                                                  |
|        | connected to your local with network.                                      |                                                                     |
| 3.2    | Option 2:                                                                  |                                                                     |
| Static | Integrate the clock into the desired                                       | > wifi -s mobatime                                                  |
|        | WiFi with static IP.                                                       | > wifi -p 123456789                                                 |
|        | For this, the information about your                                       | > wifi -w 4                                                         |
|        | wifi without DHCP is needed:                                               | > conf = n8:02                                                      |
|        |                                                                            | conf _i 102 169 1 2                                                 |
|        | d. SSID                                                                    | > CONT -1 192.168.1.2                                               |
|        | D. Password                                                                | > conf -s 255.255.255.0                                             |
|        | c. Security/ encrypt. Type                                                 | > conf -g 192.168.1.1                                               |
|        | a. Network operation                                                       | <pre>&gt; conf -ul ntp.mobatime.com</pre>                           |
|        | mode: unicast, manual                                                      | > conf -d 8.8.8.8                                                   |
|        | network settings                                                           | > wifi -m l                                                         |
|        | e. IP                                                                      |                                                                     |
|        | f. Gateway                                                                 |                                                                     |
|        | g. Subnetmask                                                              | Comunity turns                                                      |
|        | h. NTP Server                                                              | - Security type                                                     |
|        | i. DNS Server                                                              | 0-None, 1-Reserved, 2-Reserved,                                     |
|        | i Change Wifi Mode                                                         | 3-WPA, 4-WPA2, 5-WPA/WPA2,                                          |
|        | j. Change win Wode                                                         | 6-LEAP, 7-PEAP                                                      |
|        | Use the following commands for the                                         |                                                                     |
|        | WiEi clock configuration                                                   |                                                                     |
|        |                                                                            |                                                                     |
|        | 1. Putty: wifi –s <ssid></ssid>                                            |                                                                     |
|        | As example witi –s iviobatime                                              |                                                                     |
|        | Press "enter" and continue with                                            |                                                                     |
|        | step 2 - 11                                                                |                                                                     |
|        | <ol><li>Putty: wifi –p <password></password></li></ol>                     |                                                                     |
|        | 3. <b>Putty:</b> wifi –w <encryption th="" type<=""><th></th></encryption> |                                                                     |
|        | see on the printscreen>                                                    |                                                                     |
|        | 4. <b>Putty:</b> conf –p8:02                                               |                                                                     |
|        | 5. <b>Putty:</b> conf –i <ip></ip>                                         |                                                                     |
|        | <ol><li>Putty: conf –s <subnet mask=""></subnet></li></ol>                 | After "exit" this message appears, which is normal, because of lost |
|        | 7. <b>Putty:</b> conf –g <gatewav></gatewav>                               | network connection.                                                 |
|        | 8. <b>Putty:</b> conf –u1 <ntp server=""></ntp>                            | PuTTY Fatal Error                                                   |
|        | 9. <b>Putty:</b> conf –d <dns server=""></dns>                             |                                                                     |
|        | 10. <b>Putty:</b> wifi –m 1                                                |                                                                     |
|        | 11 Putty: evit                                                             | Network error: Software caused connection abort                     |
|        | With the command "evit" the                                                |                                                                     |
|        | configuration cottings will be submitted                                   |                                                                     |
|        | to the WiFi clock Your WiFi clock is                                       | ОК                                                                  |
|        | to the WIFI Clock. Your WIFI clock is now                                  |                                                                     |
|        | connected to your local WiFi network.                                      |                                                                     |
| 5.     | Configure the correct time zone.                                           |                                                                     |
|        | 1. Connect to your clock with a                                            | > conf -p6:11                                                       |
|        | telnet client                                                              |                                                                     |
|        | <ol><li>Putty: conf –p6:<zonetable></zonetable></li></ol>                  |                                                                     |
|        | · · ·                                                                      |                                                                     |